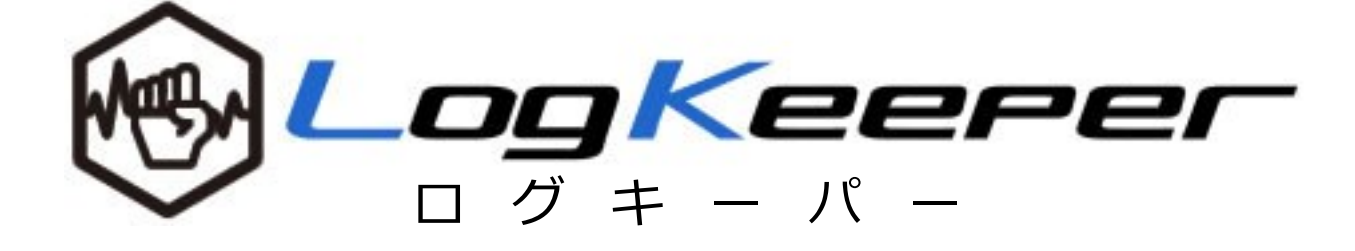

# 導入マニュアル

Ver.1.1.0

本書について クラウド型 PC 操作ログ収集サービス「ログキーパー」の インストール及びセットアップについて解説しています

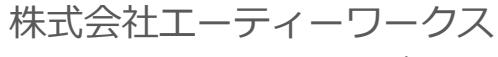

 $Keeper\_support@atworks.co.jp$ 

# 目次

| 目次                          | . 2 |
|-----------------------------|-----|
| 1. はじめに                     | 3   |
| 1. 本書について                   | 3   |
| 2. ログキーパーの概要                | .3  |
| 2. エージェントのインストール            | 6   |
| 1. インストール準備                 | 6   |
| 2. エージェントのダウンロードと配布         | . 7 |
| 3. エージェントのインストール            | 8   |
| 3. 管理者サイトから管理対象端末を登録1       | 10  |
| 1. 管理対象端末を登録1               | 10  |
| 4. エージェントのアンインストール、再インストール1 | 11  |
| 1. アンインストール1                | 11  |
| 2. 再インストール1                 | 11  |
| 付録 1. ウイルス対策ソフトウェアの除外設定について | 12  |
| 付録 2. Windows の OS 種別確認方法   | 13  |

# 1. はじめに

# 1. 本書について

この資料は、ログキーパーのインストール及びセットアップについて説明した資料です。ログ収集のための 端末側のセットアップ手順、サーバ側のセットアップ手順について解説します。

#### 2. ログキーパーの概要

ログキーパーは Windows PC、Windows Server の操作ログ、ハードウェア情報、ソフトウェア情報を収集・管理する ASP 型サービスです。ASP 型とすることで運用コストを軽減しながら、高品質かつセキュアなサービスをお客様へご提供致します。サービスの概要のイメージは、以下の図ご覧ください。

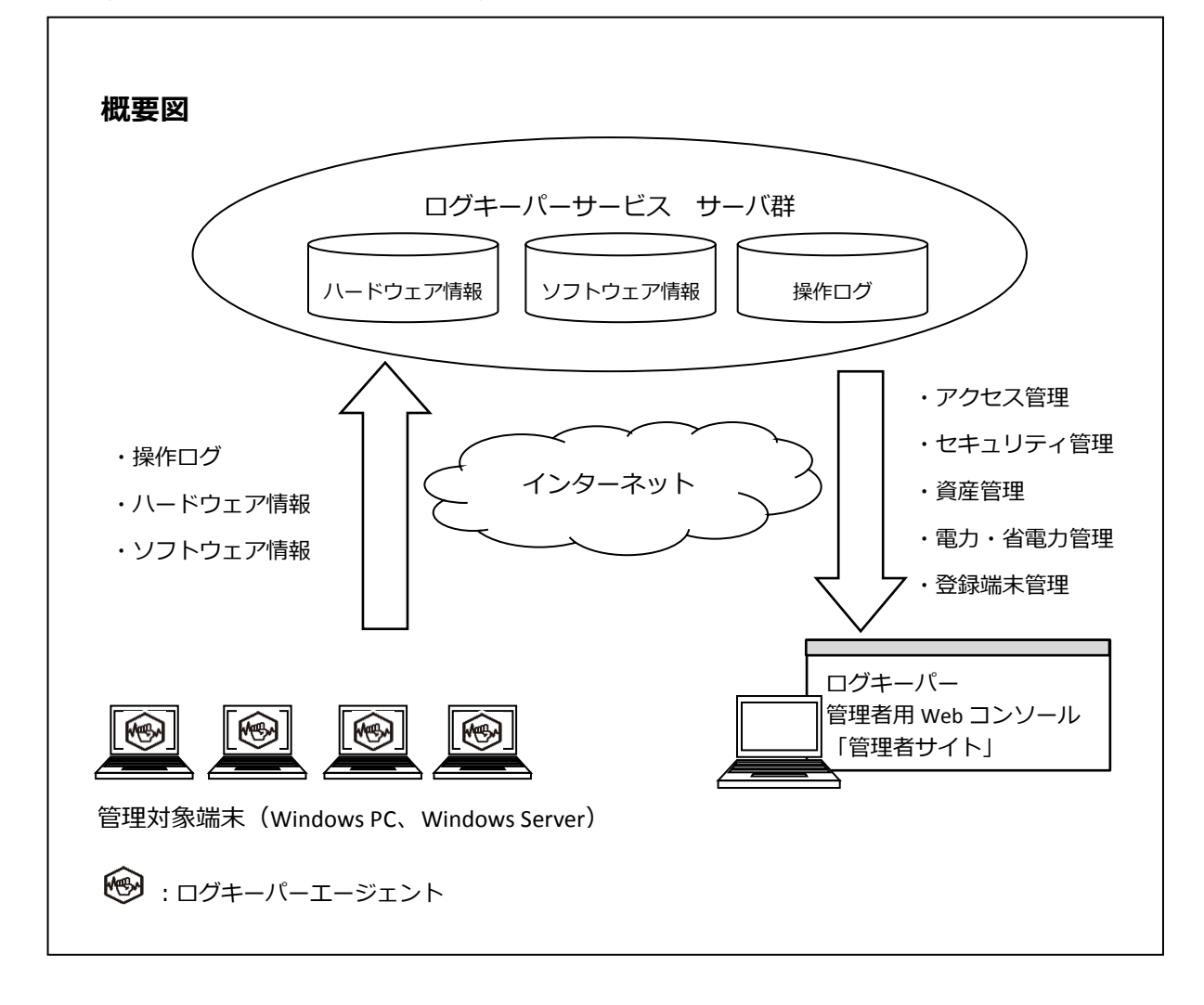

サービスの構成

サービスは以下の部分から構成されます。

- ・管理対象端末
- ・ログキーパーエージェント
- ・ログキーパー管理者用 Web コンソール:管理者サイト

#### 管理対象端末の接続条件

インターネットに https プロトコルでアクセスできること。

管理者用 WEB コンソールの接続条件

サービス提供の URL サイトに、https プロトコルでアクセスできること。

操作ログおよびレジストリ情報の収集

ログキーパーエージェントが管理対象端末から、以下の情報を随時収集し PC の内部に一時保存します。 一時保存された情報は、定期的にログキーパーサーバへ送信されます。 情報収集および送信は、管理対象端末の電源が ON 状態で、且つ OS および管理対象端末用ソフトウェア が起動している場合に実行します。

- (1) ログ取得対象
  - ・Windows アプリケーションの操作ログ
  - ・Windows OS のレジストリ情報(ハードウェア情報、ソフトウェア情報)
- (2) サーバへの送信タイミング
  - ・Windows アプリケーションの操作ログ:1時間毎
  - ・Windows OS のレジストリ情報:2時間毎

操作ログの蓄積・編集・最適化・保管

管理対象端末から送付されたログは、ログキーパーサーバに蓄積され、定期的に加工し、検索・照会の ための最適化を行います。ログは、検索・照会のための最適化が行われた状態で保管します。

(1) 編集・最適化タイミング

・サーバへ蓄積した操作ログの編集・最適化の処理:1時間毎

用語集

| ASPサービス        | Application Service Provider サービス    |
|----------------|--------------------------------------|
|                | インターネットを通じて顧客にビジネス用アプリケーションをレ        |
|                | ンタルするサービス                            |
| ログキーパーサーバ      | 本サービスのログを編集・蓄積・保管および管理者用 Web コンソ     |
|                | ールを提供するサーバ郡                          |
| ログキーパーエージェント   | NET-ADM ASX PC Agent(以降、単にエージェントと表記) |
|                | 本サービスでログ収集・送信用ソフトウェア                 |
|                | 本サービスの管理対象とする端末ごとにインストールが必要          |
| エージェントライセンスキ   | AgtConf.ini(以降、単にライセンスキーと表記)         |
| -              | エージェントのインストール時に必要になる管理対象端末のライ        |
|                | センス設定ファイル                            |
| 管理者用 Web コンソール | 管理対象端末の管理(部署名登録、端末有効化、端末名変更など)、      |
| 管理者サイト         | 端末ログ閲覧、端末資産情報管理を行うサイト                |
|                | URL 及びログイン情報は、ご契約時に発行の別紙「管理者サイト      |
|                | 情報」を参照                               |
| 管理対象端末         | ログキーパーエージェントによりログを収集され、管理される対        |
|                | 象の端末                                 |
| 部署マスタ管理画面      | 管理対象端末の部署を管理する画面。                    |
|                | 詳細は別紙「ログキーパー操作マニュアル」を参照              |
| 端末ライセンス管理画面    | 管理対象端末の、監視の有効・無効、端末所属部署、端末名を管理       |
|                | する画面                                 |
|                | 「詳細は別紙「ログキーパー操作マニュアル」を参照             |

### 2. エージェントのインストール

# 1. インストール準備

#### 概要

ウイルス対策ソフトによってログキーパーエージェントのダウンロード阻害や正常にインストールが完了 しない場合があるためウイルス対策ソフトの操作が必要です。

ウイルス対策ソフトの一時無効化手順、保護の除外設定を事前に確認しておきましょう。

#### 手順

- ① タスクバーアイコンなどから動作しているウイルス対策ソフトを確認します。
- ② 保護の一時無効化の手順を確認しておきます。
- ③ 保護対象から除外する設定の手順を確認しておきます。

#### 🔮 導入のヒント

各種ウイルス対策ソフトの具体的な操作方法につきましては、ご利用になられているウイルス対策ソフトメ ーカーへお問合せください。

# 導入のヒント

ウイルス対策ソフトの除外設定対象については巻末の「付録1:ウイルス対策ソフトウェアの除外設定について」をご確認ください。

#### 概要

管理者サイトからエージェントをダウンロードします。 各管理対象端末への配布は、共有フォルダなどをご利用いただくか、各端末より管理者サイトへアクセス し都度ダウンロードを実施します。

手順

- ウイルス対策ソフトの保護を一時無効化します。
   ダウンロードに必要な作業時間は概ね5分以内です。
- ② 管理者サイト モジュールダウンロードページへアクセスします。

| log Keerer           | TOPに戻る<br>ログインID:kanri<br>管理者名:管理 太郎 |
|----------------------|--------------------------------------|
| モジュールダウンロード          |                                      |
| エージェントのダウンロード        |                                      |
| <u>32bit版はこちら</u>    |                                      |
| <u>64bit版はごちら</u>    |                                      |
| エージェントライセンスキーのダウンロード |                                      |
| <u>ダウンロードはこちら</u>    |                                      |

③ 管理対象端末の OS 種別(32bit/64bit)に応じ、エージェントインストーラーをダウンロードします。 ファイル名は「ASXPCAgent\_x00.exe」(00 部分は 32 または 64)です。

Copyright@SecuLog All rights reserv

- ④ エージェントライセンスキーをダウンロードします。 ファイル名は「AgtConf.ini」です。
- ⑤ ウイルス対策ソフトの保護を再開します。
- ⑥ 管理対象端末へ、エージェントインストーラー及びエージェントライセンスキーを設置します。
   この際、2つのファイルを同じフォルダ内(デスクトップなど)に設置してください。

|               |                    |                  |                    |           |       |    | 8 |
|---------------|--------------------|------------------|--------------------|-----------|-------|----|---|
|               | ントインストール           |                  | ▼ <sup>4</sup> 7 ⊥ | ージェントイン   | ストールの | 検索 | Q |
| 整理 ▼ ライブラリに   | 追加▼ 共有▼ 書き込む 新しいフォ | ルダー              |                    |           | •     |    | • |
| 📓 ピクチャ 🔹      | 名前                 | 更新日時             | 種類                 | サイズ       |       |    |   |
| 📕 ビデオ         | AgtConf.ini        | 2014/02/05 10:43 | 構成設定               | 1 KB      |       |    |   |
| 🎝 ミュージック      | ASXPCAgent_x64.exe | 2014/02/05 10:43 | アプリケーション           | 10,321 KB |       |    |   |
| <br>■ コンピューター |                    |                  |                    |           |       |    |   |
| 🏭 ローカル ディス    |                    |                  |                    |           |       |    |   |
| 😑 ローカル ディス 🗸  |                    |                  |                    |           |       |    |   |
| 2 (8          | 通の項目               |                  |                    |           |       |    |   |

導入のヒント

Windows の OS 種別(32bit/64bit)確認方法につきましては、巻末の「付録 2:Windows の OS 種別確認方法」をご確認ください。

#### 3. エージェントのインストール

#### 概要

エージェントインストーラーを実行します。

ログの取得開始には、インストール後に管理者サイトで登録処理が必要です。

#### 手順

- ウイルス対策ソフトの保護を一時無効化します。
   インストールに必要な作業時間は概ね 15 分以内です。
- エージェントインストーラー(ASXPCAgent\_x00.exe)を実行します。
   インストーラーの画面に従い、「次へ」をクリックします。

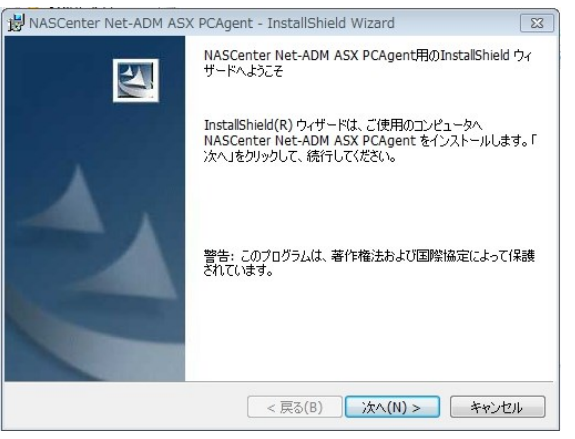

③ 使用許諾契約を確認し、条項に同意いただき「次へ」をクリックします。

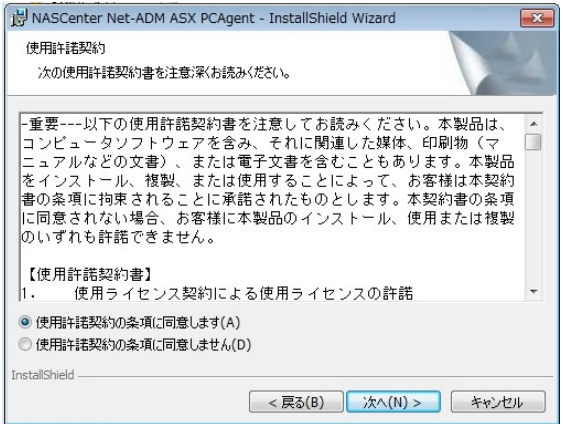

④ インストール先を指定して、「次へ」をクリックします。

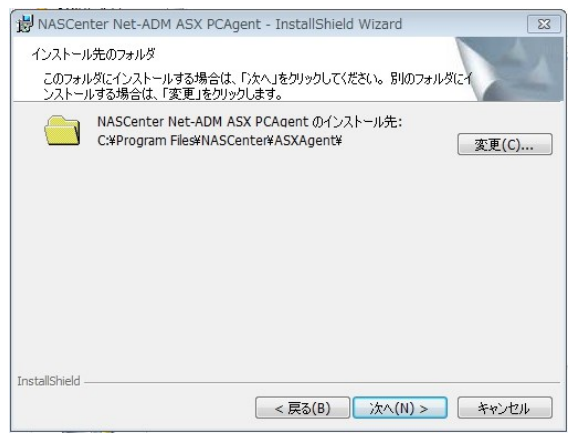

⑤ 「インストール」をクリックして、インストールを開始します。

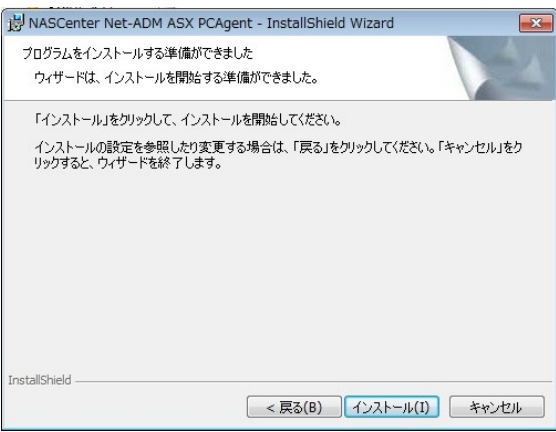

⑥ プロキシサーバの設定を行い、「OK」をリックします。
 標準では「プロキシサーバを使用しない」を選択します。
 OS のプロキシ設定を使用している場合は、「OS のプロキシ設定を使用する」を選択してください。
 カスタム設定の場合は、ヘルプデスクのメールフォームよりお問い合わせください。

|                                                                 | プロキシサーバの調                | 设定 | 8     |
|-----------------------------------------------------------------|--------------------------|----|-------|
| 使用するプロキシサ                                                       | ーバを設定してください。             |    |       |
| <ul> <li>ブロキシサーバ?</li> <li>OSのプロキシ設</li> <li>カスタム設定を</li> </ul> | を使用しない<br>定を使用する<br>使用する |    |       |
| アドレス                                                            |                          |    |       |
| ポート                                                             |                          |    |       |
| - 認証あり                                                          |                          |    |       |
| ユーザ名                                                            |                          |    |       |
| パスワード                                                           |                          |    |       |
|                                                                 |                          | OK | キャンセル |

⑦ 「サービスを起動する」にチェックを入れ「完了」をクリックしてください。

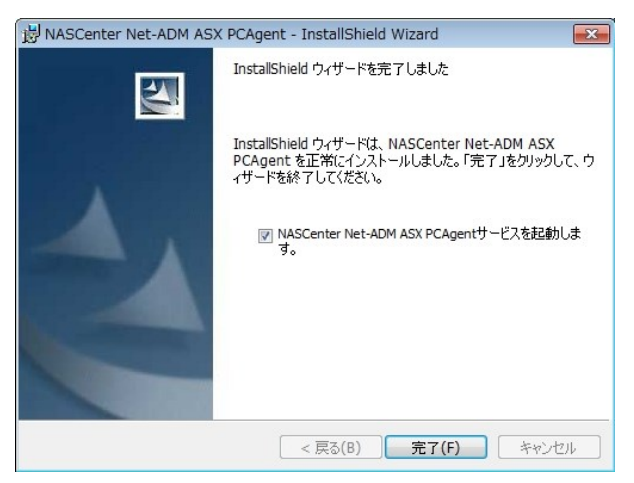

- ⑧ ウイルス対策ソフトの保護除外設定を行います。 除外対象はインストール先フォルダ配下すべてです。
- ⑨ 除外設定後、ウイルス対策ソフトの保護を再開します。
- ・ 以上で管理対象端末のエージェントインストールは完了です。
   使用したエージェントインストーラー及びエージェントライセンスキーは削除して構いません。

### 導入のヒント

デフォルトのインストール先は、下記の通りです。

# C:¥Program Files¥NASCenter

# 3. 管理者サイトから管理対象端末を登録

1. 管理対象端末を登録

概要

管理者サイトから管理対象端末を登録し、ログの取得を開始します。

登録完了した端末数が、課金対象の端末数となります。

手順

登録方法は別紙「ログキーパー 操作マニュアル 2.3.部署管理 及び、2.4. 端末ライセンス管理」を参照してください。

4. エージェントのアンインストール、再インストール

#### 1. アンインストール

エージェントをアンインストールする場合は、エージェントインストーラーから「削除」を実行します。 エージェントのアンインストールが完了後、インストール先フォルダ(インストール時に指定、デフォル トは上記)を手動で削除します。

また、課金対象となる管理対象端末から除外するために、管理者サイト上で「端末の削除」が必要です。 詳細は別紙「ログキーパー 操作マニュアル 2.4. 端末ライセンス管理」を参照してください。

# 2. 再インストール

再インストールする場合は、インストール先フォルダ(インストール時に指定、デフォルトは上記)が完 全に削除されていることを確認の上、インストールを開始してください。

また、管理者サイト上で、削除済み端末に登録されている場合はヘルプデスクのメールフォームよりお問い合わせください。

詳細は別紙「ログキーパー 操作マニュアル 2.4. 端末ライセンス管理」を参照してください。

# 付録 1. ウイルス対策ソフトウェアの除外設定について

PC ヘインストールされているウイルス対策ソフトによってログキーパーが正常に動作しない場合がござい ます。エージェントのインストール完了後は、以下のフォルダをウイルス検知の対象から除外ください。 各種ウイルス対策ソフトの具体的な操作方法につきましては、各ソフトメーカーへお問合せください。

#### <動作環境>

| 動作フォルダ    | ※赤文字部分はデフォルトインストールの場合<br>C:¥Program Files¥NASCenter               |
|-----------|-------------------------------------------------------------------|
| 動作プロセス    | C:¥ProgramFiles¥NASCenter¥ASXAgent¥NASAgent.exe                   |
|           | C:¥ProgramFiles¥NASCenter¥ASXAgent¥NASAdminSvc.exe                |
|           | C:¥ProgramFiles¥NASCenter¥ASXAgent¥Glue3Svc.exe                   |
| ログファイル保存先 | C:¥ProgramFiles¥NASCenter¥ASXAgent¥AgentLog¥2¥*.dat               |
|           | C:¥ProgramFiles¥NASCenter¥ASXAgent¥AgentLog¥1¥*.dat               |
| ログ送信設定    | 通信:HTTPS<br>送信先ドメイン:atw-asxweb01.log1.jp<br>送信先 IP:219.99.214.171 |

# 付録 2. WINDOWS の OS 種別確認方法

- 9 X システム (<) (<) ▼ ↑ 👰 → コントロール パネル → システムとセキュリティ → システム ✓ ○ コントロール パネルの検索 Q 0 コントロール パネル ホーム コンピューターの基本的な情報の表示 🚱 デバイス マネージャー Windows のエディション-💡 リモートの設定 Windows 8.1 Pro Windows<sup>®</sup>8 😚 システムの保護 © 2013 Microsoft Corporation. All rights reserved. 😵 システムの詳細設定 Windows の新しいエディションで機能を増やす システムー プロセッサ: Intel(R) Core(TM) i5-6500 CPU @ 3.20GHz 3.20 GHz 実装メモリ (RAM): 8.00 GB (7.75 GB 使用可能) FUIITSU システムの種類: 64 ビット オペレーティング システム、x64 ベース プロセッサ このディスプレイでは、ペン入力とタッチ入力は利用できません ペンとタッチ: サポート情報 コンピューター名、ドメインおよびワークグループの設定-コンピューター名: 一般の変更 フル コンピューター名: PLALON コンピューターの説明: ドメイン: A. M. Windows ライセンス認証 ---Windows はライセンス認証されています。 マイクロソフト ソフトウェア ライセンス条項を読む 関連項目 プロダクト ID: 00: 2- 37 35 E プロダクト キーの変更 アクション ヤンター Windows Update

OSの種類(32bit、64bit)は「システム」から確認することができます。

# 以下に、「システム」の開き方をいくつかご紹介します。

① ショートカットキー、キーボードから [Windows] + [Pause] を押下。

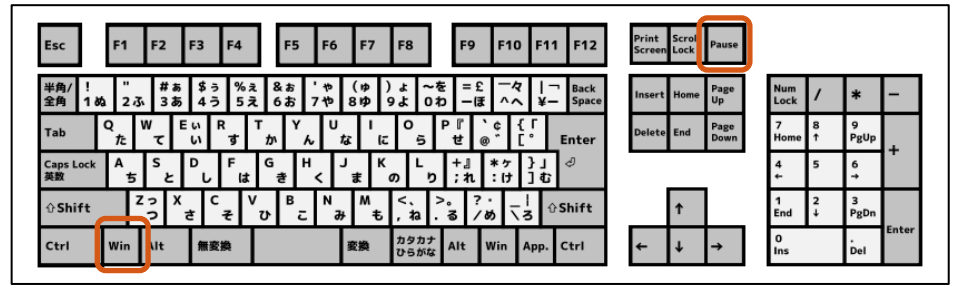

※キーボード配列は一例です

② コントロールパネルから「システムとセキュリティ」>「システム」

| <b>10</b>                                                                       | システムとセキュリティ                                                                                 |            |
|---------------------------------------------------------------------------------|---------------------------------------------------------------------------------------------|------------|
| لر=01<2 + ♦ 🗧 + 🕞 🛞                                                             | バネル > システムとセキュリティ                                                                           | v © ⊐>N⊐ P |
| <ul> <li>コントロール パネル ホーム</li> <li>システムとセキュリティ</li> <li>ネットワーカナインターネット</li> </ul> | アクション センター<br>コンビューケーの状態を確認して問題を紹注、(ショーザーアカウント制御校定の変更)<br>コンビューターの一般的な問題のトラバルシューディング        | ^          |
| ハードウェアとサウンド                                                                     | Windows ファイアウォール<br>ファイアウォールの状態の確認   Windows ファイアウォールによるアプリケーションの許可                         |            |
| プログラム<br>ユーザー アカウント<br>デスクトップのカスタマイズ<br>時計、言语、および地域<br>コンピューターの簡単操作             | システム<br>RAM の最よプロセッサの速度の表示   参 リモート アケセスの計可   リモート アシスタンスの起動  <br>コンピューターの名前の参照             |            |
|                                                                                 | Windows Update<br>自動支系の対応におは無効化   更新力がうムの確認   オプションの更新力がうムのインストール  <br>更新通道の表示              |            |
|                                                                                 | 電源オブション スリーブ解除時のパスワードの要求   電源ボタンの動作の変更   コンピューターがスリープ状態になる時間を変更                             |            |
|                                                                                 | ファイル履歴<br>ファイル風歴でファイルのバックアップコピーを保存   ファイル風歴でファイルを復元                                         |            |
|                                                                                 | BitLocker ドライブ暗号化     BitLocker の管理                                                         |            |
|                                                                                 | 部 記憶域 記憶域 日本 日本 日本 日本 日本 日本 日本 日本 日本 日本 日本 日本 日本                                            |            |
|                                                                                 | <b>リークフォルダー</b><br>ワークフォルダーの管理                                                              |            |
|                                                                                 | Windows 8.1 への機能の追加<br>象 Windows の新しいエディションの追加機能の取得                                         |            |
|                                                                                 | 管理サール<br>チスク模域の解放 ドライブのアフラグと最適化 9 ハード ディスク バーティションの作成とフォーマット<br>9 イベント ログの表示 1 9 タスクのスクジュール |            |
|                                                                                 | Flash Player (32 ビット)                                                                       | ~          |